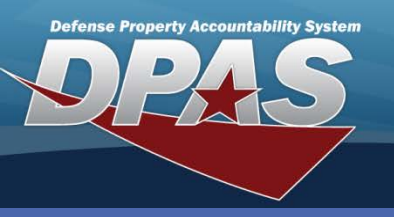

### **DPAS Quick Reference Guide**

#### Attestation

## Attestation

- 1. To perform attestation in Web DPAS, navigate to the Accounting > CIP > Attestation menu path.
- 2. Enter (or browse for) a Project Nbr.
- 3. Select Add.
- 4. Select Quarterly or Yearly from the Attestation Type Cd drop-down.
- 5. Select an Attestation Dt.
- 6. Verify the First and Last Name.
- 7. The Quarterly Asset attestation requires validation of the following tabs:
- Assets This is the recording of the assets created in the project.
- POC All associated points of contact for the project

The Attestation process in Web DPAS gives you the ability to validate the accuracy of your assets, values and related data inputs prior to the closing of a fiscal quarter and fiscal year.

| Basic               |              |                  |                   |  |  |
|---------------------|--------------|------------------|-------------------|--|--|
| UIC                 | E10124       | Agency           |                   |  |  |
| Prj Nbr             | CIP100A      | Prj Type         | PERSONAL PROPERTY |  |  |
| Prj Category        | STANDARD PRJ | Prj Status       | ACTIVE            |  |  |
| Acq Program         |              | Acq Program Type |                   |  |  |
| Basic               |              |                  |                   |  |  |
| Attestation Type Cd | 4            | First Name       | MEGHYN            |  |  |
| Attestation Dt      |              | Last Name        | CRANE             |  |  |
| Cancel              |              |                  |                   |  |  |

| Basic Assets        | POC Certification     |                  |                   |  |  |
|---------------------|-----------------------|------------------|-------------------|--|--|
| UIC                 | E10124                | Agency           |                   |  |  |
| Prj Nbr             | CIP100A               | Ргј Туре         | PERSONAL PROPERTY |  |  |
| Prj Category        | STANDARD PRJ          | Prj Status       | ACTIVE            |  |  |
| Acq Program         |                       | Acq Program Type |                   |  |  |
| Basic               |                       |                  |                   |  |  |
| Attestation Type Cd | Q - Quarterly Asset 💌 | First Name       | MEGHYN            |  |  |
| Attestation Dt      | 06/30/2011 💌          | Last Name        | CRANE             |  |  |
| Cancel              |                       |                  |                   |  |  |

Yearly Fiduciary attestation requires validation on the following tabs. This attestation is only available at the end of the Fiscal Year and is not dependent on the guarterly review.

**POC** – All associated points of contact **Funding** – List of all Funding sources LOA – The Lines of Accounting for the funding sources Cost – All recorded costs **Type Designation** – The designation types for the Acquisition Program

- 8. For both types of attestation, Select **Certification**.
- Review the Certification statement.
- 10. Select Add.

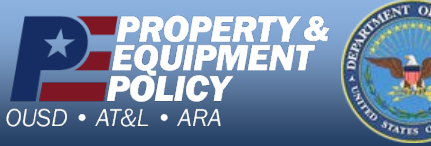

When you attest to a project in Web DPAS, you have locked the project from further updates. The project cannot be updated until the attestation is deleted, or the system unlocks it at the beginning of the next quarter.

#### DPAS Call Center 44-843-

DPAS Website http://dpassupport.golearnportal.org

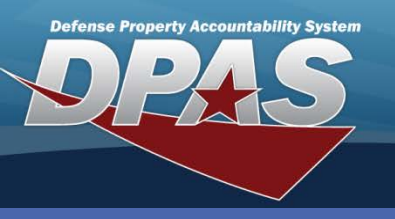

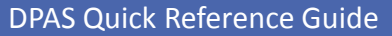

# **Attestation - Delete**

- 1. To **Delete** an attestation Enter (or browse for) a **Project Nbr**.
- 2. Select Search.
- 3. The Search Results page displays.
- 4. Select the **Delete** hyperlink.
- 5. The **Delete** page displays.
- 6. Enter the History Remarks.
- 7. Select Delete.

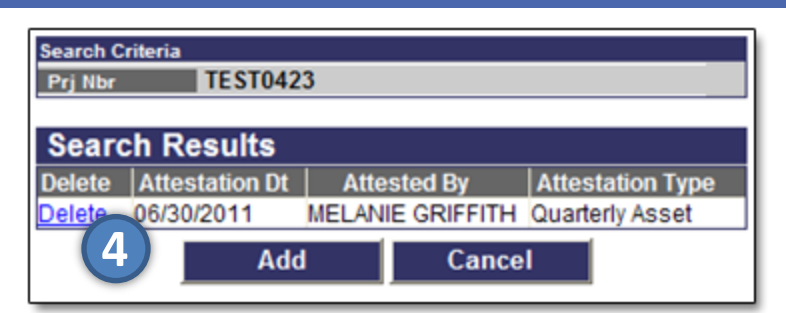

#### PROPERTY & EQUIPMENT POLICY OUSD • AT&L • ARA

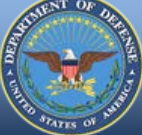

DPAS Call Center 1-844-843-3727

DPAS Website http://dpassupport.golearnportal.org

Attestation